# VEGAN グルメ祭りオンラインモール 操作マニュアル

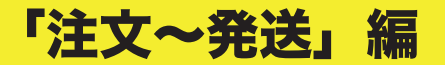

1、注文が入ると登録したメールアドレスに注文メールが届きます(下記)

| 新しい注文:#4961                                                                     |                              |      |  |  |  |
|---------------------------------------------------------------------------------|------------------------------|------|--|--|--|
| 子下 恵実様から次の注文を受け付けました。<br><u>注文番号 4961</u> ] <b>(2020年8月20日)</b>                 |                              |      |  |  |  |
| 商品                                                                              | 数<br>量                       | 金額   |  |  |  |
| 【オンラインライブ視聴チケット】VEGETARIAN<br>AWARDS 2020 トークライブ<br>Vendor: <u>ビーガングルメ祭り事務局</u> | 1                            | ¥100 |  |  |  |
| 小計:                                                                             |                              | ¥100 |  |  |  |
| 決済方法:                                                                           | MasterCard<br>ending in 2361 |      |  |  |  |
| 合計金額:                                                                           | ¥100                         |      |  |  |  |
| メッセージ:                                                                          | テスト                          |      |  |  |  |

468-0008

2、「店舗管理画面」→「注文」の順で下記画面に進みます

注文の確認

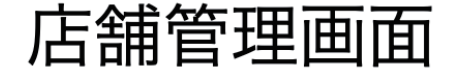

☆ ホーム / Page

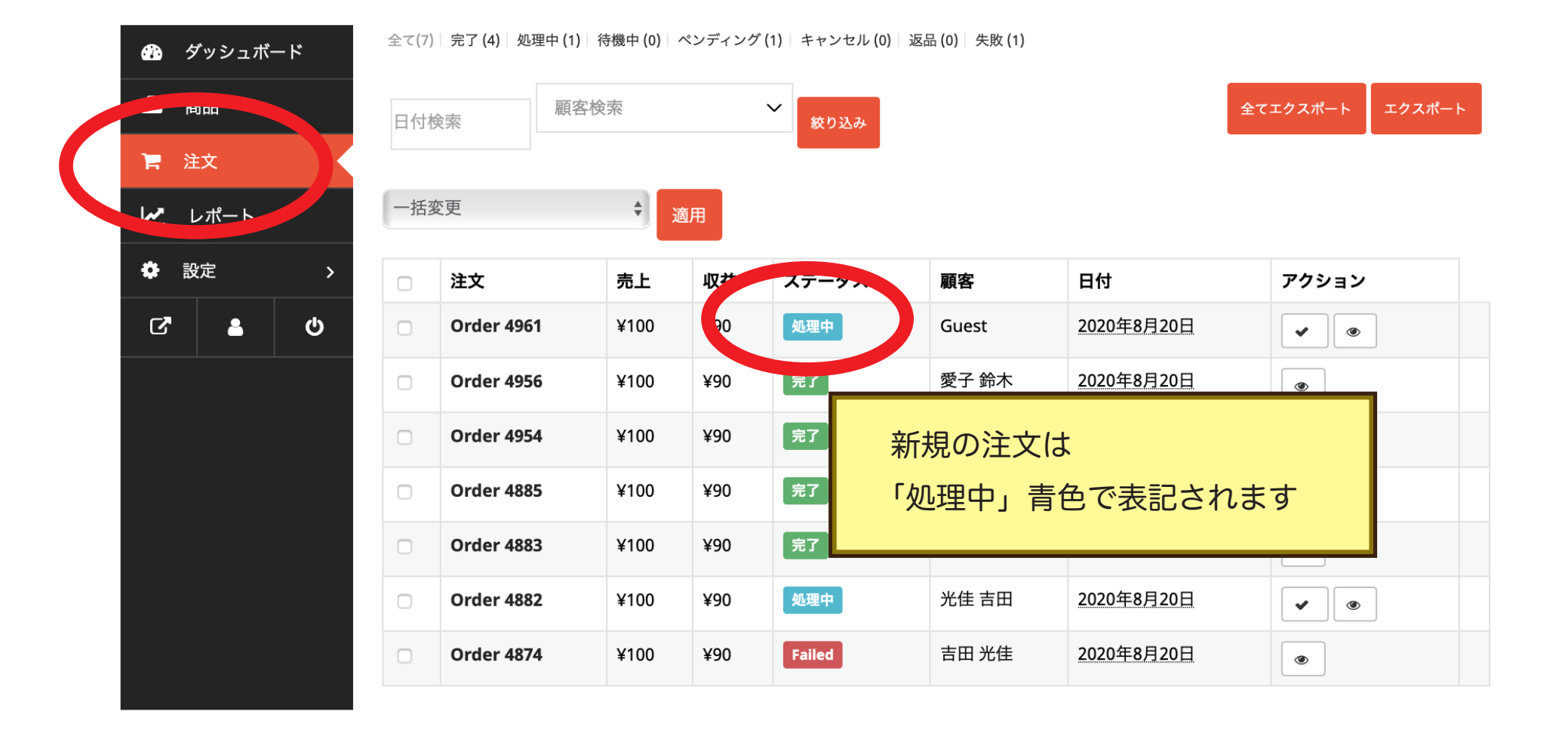

# 3、「アクション」の「閲覧」ボタンを押してください

# 注文の確認

| 一括羽 | 变更         | <b>◆</b> 」適 | 用    |       |       |            |                     |
|-----|------------|-------------|------|-------|-------|------------|---------------------|
|     | 注文         | 売上          | 収益   | ステータス | 顧客    | 日付         | アクシ <mark>閲覧</mark> |
|     | Order 4961 | ¥100        | ¥90  | 処理中   | Guest | 2020年8月20日 |                     |
|     | Order 4956 | ¥100        | ¥90  | 完了    | 愛子 鈴木 | 2020年8月20日 | ۲                   |
|     | Order 4954 | ¥100        | ¥90  | 完了    | 千春田海  | 2020年8月20日 | ۲                   |
| _   | 0          | V400        | 2/00 |       | 光年 十日 | 2020年0月20日 |                     |

# 4、「アクション」の「閲覧」ボタンを押してください

← Orders

### 注文の確認・発送

|               | 注文#4882 → Order Items                             |
|---------------|---------------------------------------------------|
| お客様の情報を閲覧できます | アイテム                                              |
| 情報をもとに配送先住所へ  | 【オンラインライブ<br>VEGETARIAN AWAR<br>_reduced_stock: 1 |
| 間面を光达してくたさい   | 割引 [?]:                                           |
|               | 送料 [?]:                                           |
|               | 売上合計:                                             |
|               | 返金:                                               |
|               |                                                   |

| アイ         | テム                                                                                | 価格   | 個<br>数 | 合計 |  |  |
|------------|-----------------------------------------------------------------------------------|------|--------|----|--|--|
|            | 【オンラインライブ視聴チケット】 ¥100 1 ¥10<br>VEGETARIAN AWARDS 2020 トークライブ<br>_reduced_stock: 1 |      |        |    |  |  |
| 割引 [?]: ¥0 |                                                                                   |      |        |    |  |  |
| 送彩         | 4[?]:                                                                             | ¥0   |        |    |  |  |
| 売」         | _合計:                                                                              | ¥100 |        |    |  |  |
| 运动         | ż:                                                                                | -¥0  |        |    |  |  |

| 請求先                                                  | 配送先                                                  |
|------------------------------------------------------|------------------------------------------------------|
| 202-0014<br>東京都 西東京市富士町4丁目 18-9<br>ハレノソラ404<br>吉田 光佳 | 202-0014<br>東京都 西東京市富士町4丁目 18-9<br>ハレノソラ404<br>吉田 光佳 |
|                                                      |                                                      |

| 詳細情報                                                                |  |  |  |  |  |  |
|---------------------------------------------------------------------|--|--|--|--|--|--|
| <b>注文状況: 処理中</b> Edit<br><b>注文日:</b> 2020年8月20日, 3:52 PM            |  |  |  |  |  |  |
| 収益: ¥90                                                             |  |  |  |  |  |  |
| 顧音: nvyoshida<br>Email: nvyoshida@yahoo.co.jp<br>Phone: 08051693200 |  |  |  |  |  |  |
| Customer IP: 58.95.96.206                                           |  |  |  |  |  |  |

#### 注文メモ

在庫の削減: 【オンラインライブ視聴チケッ ト】VEGETARIAN AWARDS 2020 トーク ライブ (#3741) 100→99

added 3日 ago メモ削除

注文状況を 支払い待ち から 処理中 に変更 しました。

added 3日 ago メモ削除

メモ追加

追跡番号

Customer note 🜲

## 5、配送が完了したら。

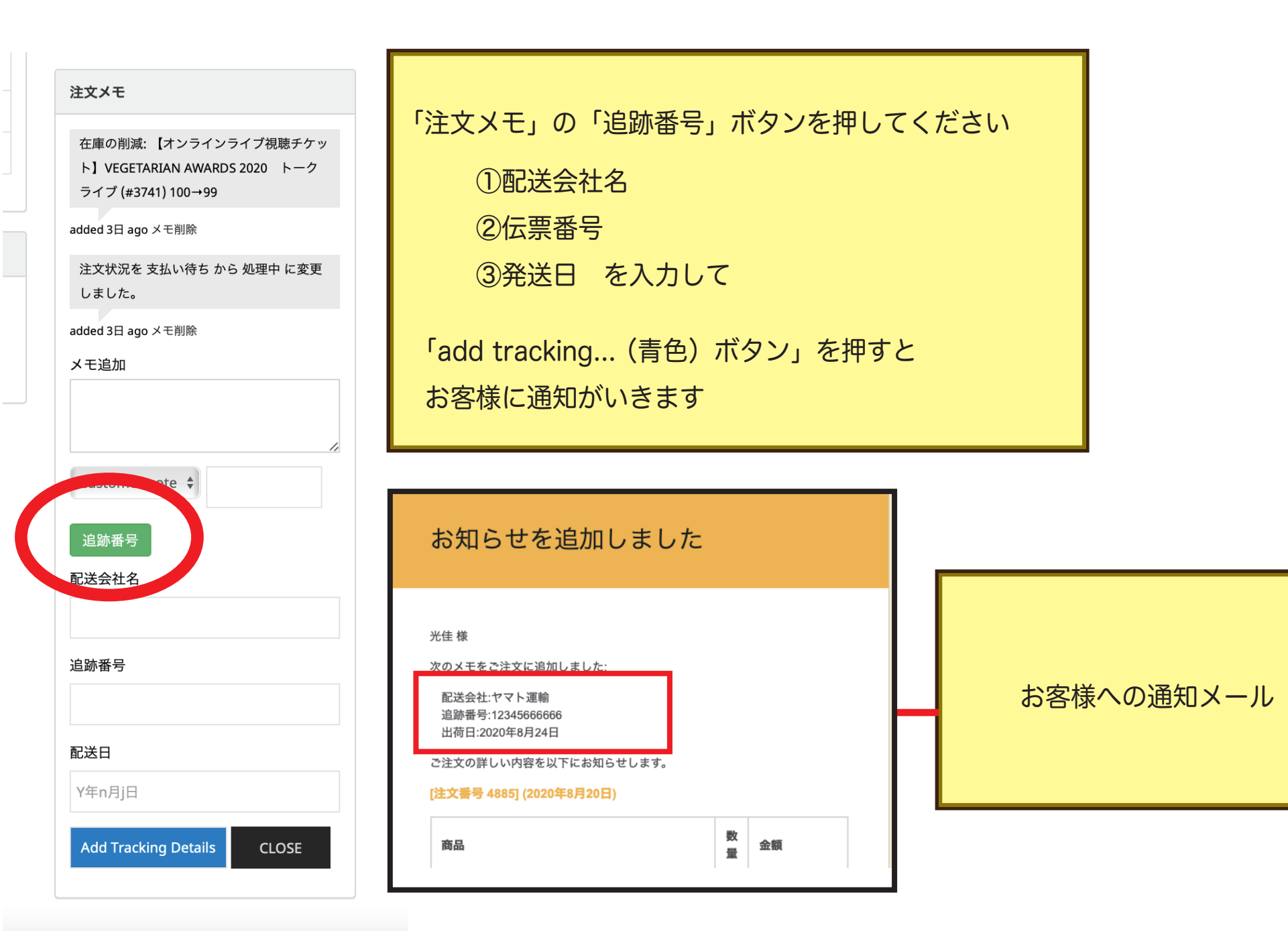

発送

# 注文メモ 在庫の削減: 【オンラインライブ視聴チケッ ト】 VEGETARIAN AWARDS 2020 トーク ライブ (#3741) 100→99 added 3日 ago メモ削除 注文状況を 支払い待ち から 処理中 に変更 しました。 added 3日 ago メモ削除 メモ追加 午後18時以降の時間指定承りました。 Customer note 追跡番号

「注文メモ」の「メモ追加」欄に記入してください

例:午後18時以降の時間指定承りました など

非常に分かりにくくて恐縮ですが、 赤丸の部分が送信ボタンです。 押すとメッセージが送信されます。

# 7、全ての作業が完了したら

| 注文         | 売上   | 収益  | ステータス  | 顧客    | 日付         | 「完了ション                                                                                                    |
|------------|------|-----|--------|-------|------------|----------------------------------------------------------------------------------------------------|
| Order 4961 | ¥100 | ¥90 | 処理中    | Guest | 2020年8月20日 | <ul><li>✓</li></ul>                                                                                                    |
| Order 4956 | ¥100 | ¥90 | 完了     | 愛子 鈴木 | 2020年8月20日 | ۲                                                                                                    |
| Order 4954 | ¥100 | ¥90 | 完了     | 千春田海  | 2020年8月20日 | ۲                                                                                                    |
| Order 4885 | ¥100 | ¥90 | 完了     | 光佳 吉田 | 2020年8月20日 | ۲                                                                                                    |
| Order 4883 | ¥100 | ¥90 | 完了     | 光佳 吉田 | 2020年8月20日 | ۲                                                                                                    |
| Order 4882 | ¥100 | ¥90 | 処理中    | 光佳 吉田 | 2020年8月20日 | <ul> <li>Image: Image: Ima</li></ul> |
| Order 4874 | ¥100 | ¥90 | Failed | 吉田 光佳 | 2020年8月20日 | ۲                                                                                                    |

「アクション」の「完了」ボタンを押すと「完了(緑)」に変わります \*お客様にも作業完了のメールが送信されます

\*完了後も「閲覧」からお客様へメッセージは送れます